## How to forward your student e-mail

To forward your e-mails from your student e-mail account to a different e-mail, take the following steps.

1. Log in to your student e-mail account. Once there, go to the top right of the page and click on the *Gear Icon*. This will open a drop down menu. On the menu, click *Options* it should bring you to the mail options page.

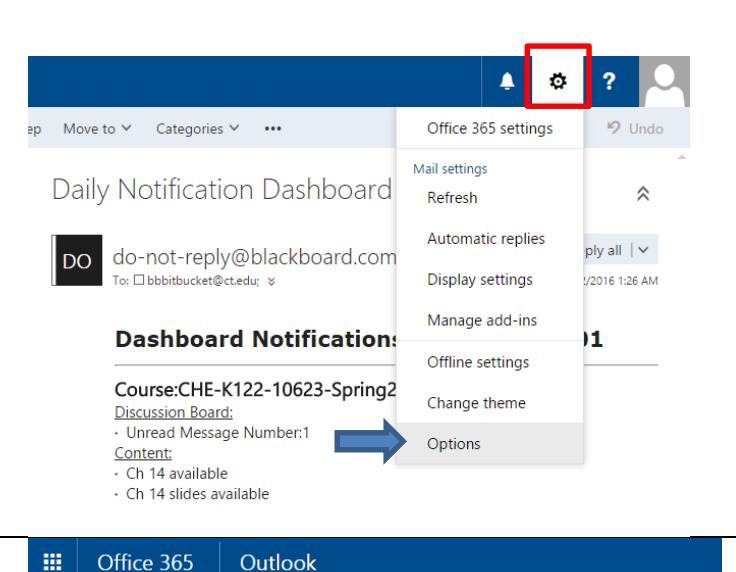

2. On the mail options page, click the Mail tab, then Account, and finally click Forwarding. On the forwarding menu, click on the option labeled Start forwarding. The box should then let you input your preferred e-mail address you wish to forward to. You can also keep a copy of the forwarded e-mails on your student e-mail account by checking Keep a copy of forwarded messages. If you did not want to forward the e-mails just simply click on the Stop forwarding option.

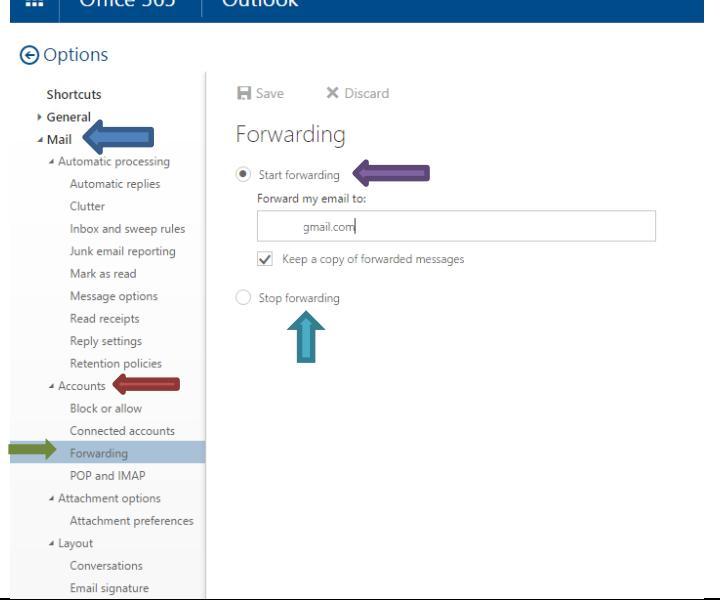

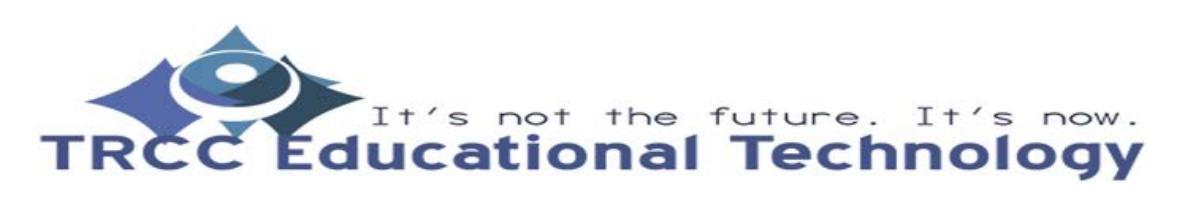

**TDLC** 1

## How to forward your student e-mail

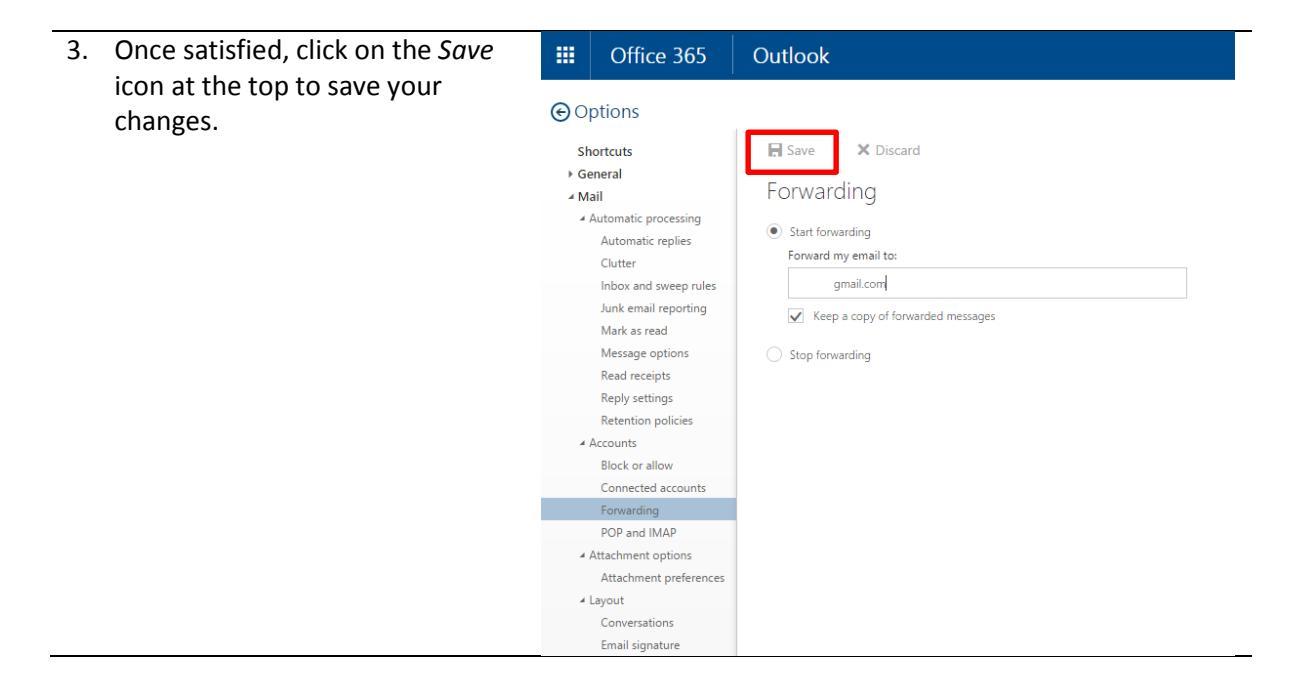

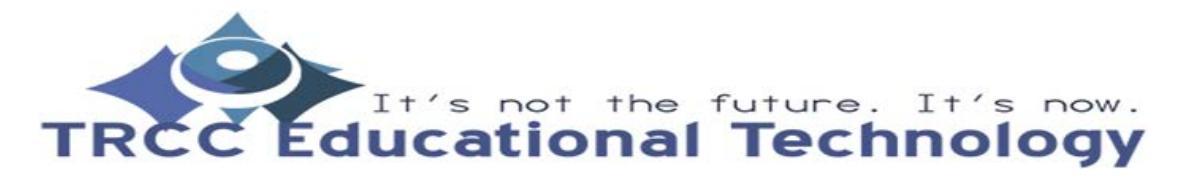

**TDLC** 2